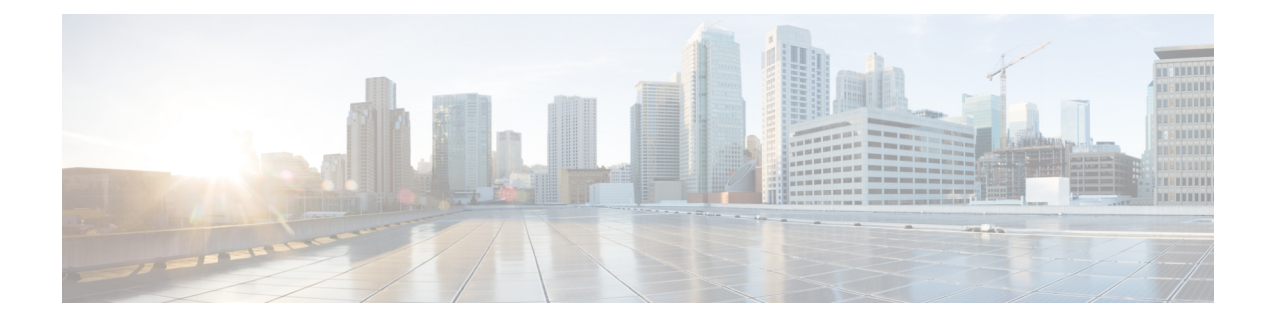

# **Install Cisco NCS 1002**

This chapter describes the procedures to install Cisco NCS 1002.

- Mount Brackets on NCS 1002 for ANSI or ETSI Rack, on page 1
- Install NCS 1002 on a Rack, on page 3
- Ground NCS 1002, on page 6
- Connect AC Power to NCS 1002, on page 7
- Connect DC Power to NCS 1002, on page 8
- Verify AC and DC Power Parameters, on page 9
- Power Supply Switch, on page 12
- Connect to the Console Ports, on page 12
- Connect to the Management Port, on page 13
- Orientation of CFP2 and QSFP Pluggables, on page 14
- Verify NCS 1002 Installation, on page 15
- Related Information, on page 15

## **Mount Brackets on NCS 1002 for ANSI or ETSI Rack**

Use this procedure to:

- Mount 19-inch brackets on NCS 1002 for ANSI rack
- Mount 23-inch brackets on NCS 1002 for ANSI rack
- Mount 21-inch brackets on NCS 1002 for ETSI rack

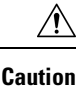

Use only the fastening hardware provided with NCS 1002 to prevent loosening, deterioration, and electromechanical corrosion of the hardware and joined material.

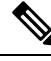

Note

In a ANSI rack, NCS 1002 can be installed in the front or the middle position. In a ETSI rack, NCS 1002 can be installed only in the front position.

### Procedure

**Step 1** Place the wider side of the mounting bracket flush against NCS 1002. The narrow side of the mounting bracket must be towards the front of the shelf.

Figure 1: Mounting Brackets on NCS 1002

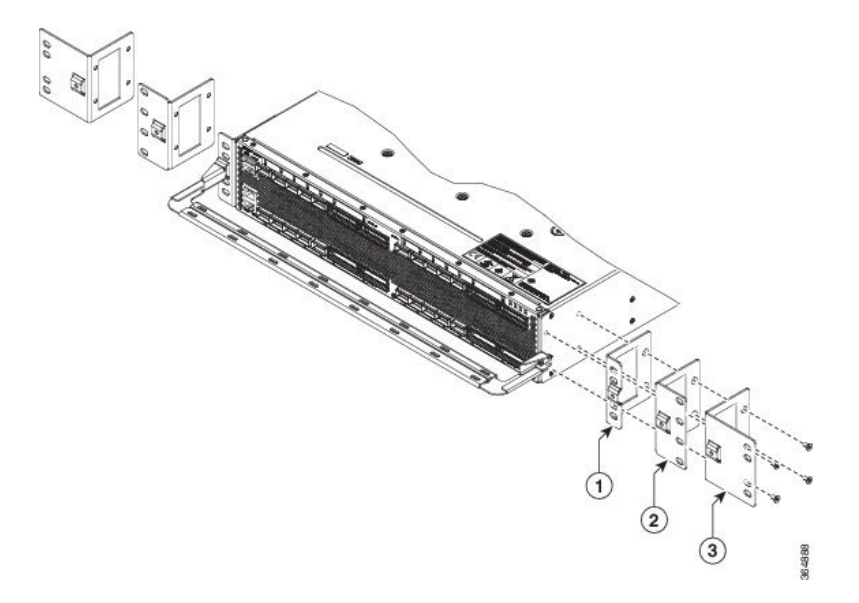

| 1 | 19-inch ANSI bracket |
|---|----------------------|
| 2 | 21-inch ETSI bracket |
| 3 | 23-inch ANSI bracket |

**Step 2** Align the mounting bracket screw holes against NCS 1002 screw holes.

- **Step 3** Insert the M4 flat screws and tighten them to a torque value of 11.5 in-lbs (1.3 N-m).
- **Step 4** Repeat Step 1 to Step 3 to mount the bracket on the opposite side.

**Step 5** Align the cable management bracket screw hole against the mount bracket screw hole.

Figure 2: Mounting the Cable Management Bracket

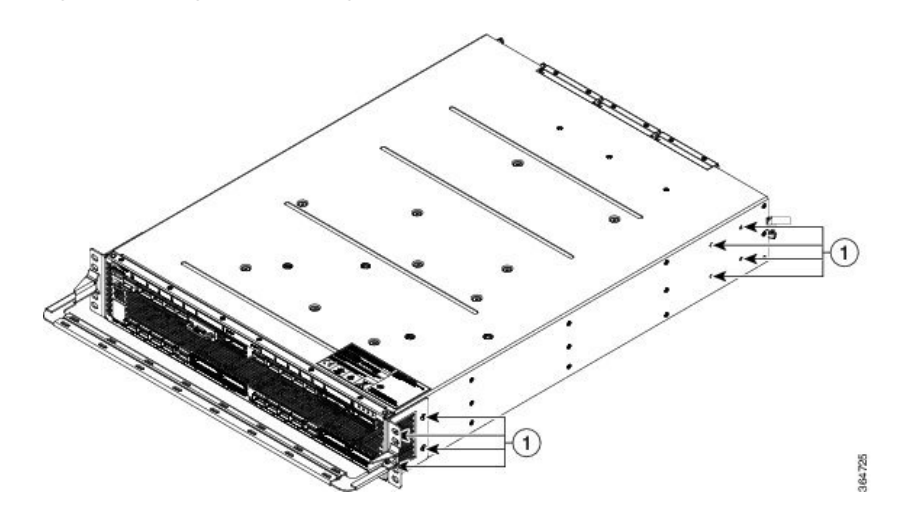

- **Step 6** Insert the M4 screw and tighten it to a torque value of 6.5 in-lbs (0.75 N-m).
  - **Note** The cable guide is made of thick metal. Therefore a lower torque value must be applied to tighten the cable guide screws to avoid breakage.
- **Step 7** Repeat Step 5 and Step 6 to install the cable guide on the opposite side.

## Install NCS 1002 on a Rack

**Note** In a ANSI rack, NCS 1002 can be installed in the front or the middle position. In a ETSI rack, NCS 1002 can be installed only in the front position.

For a 4 post rack, install the two brackets to the rear together with the front brackets; For a 2 post rack, install the two brackets to the middle with the front brackets used to mount the cable management assembly.

### Procedure

**Step 1** Verify that the proper fuse panel has been installed in the top mounting space. If the fuse panel is not present, install one according to local practices.

- **Step 2** Ensure that NCS 1002 is mounted on the appropriate rack equipment:
  - 19 inches (482.6 mm) or 23 inches (584.2 mm) for ANSI racks
  - 600 x 600-mm (23.6 x 23.6-inch) or 600 x 300-mm (23.6 x 11.8-inch) for ETSI racks

### Figure 3: Mounting NCS 1002 in a Four Post Rack

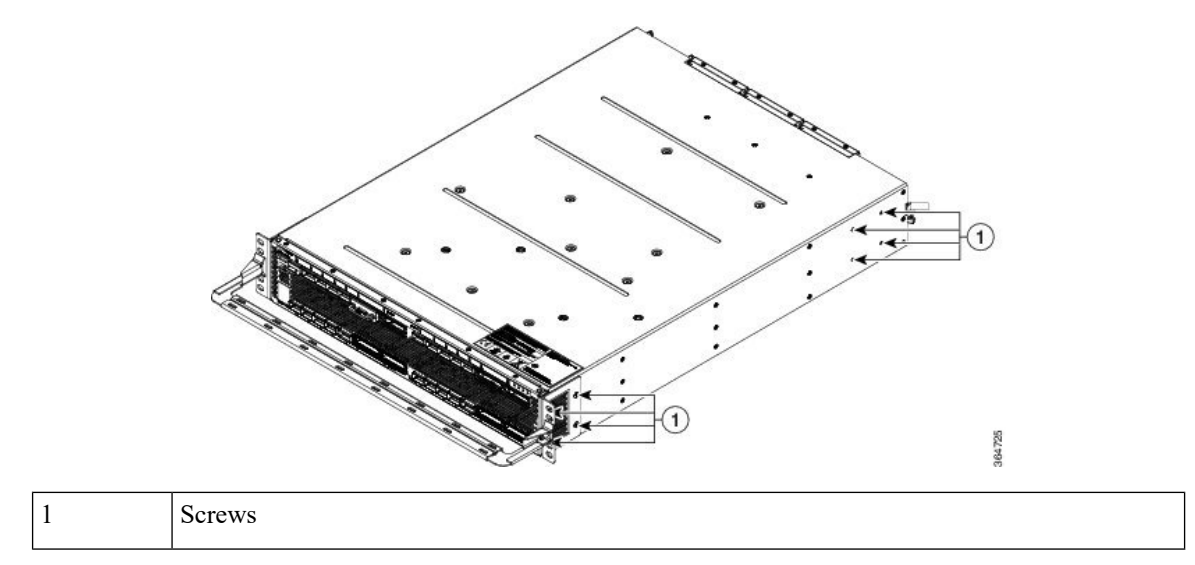

Figure 4: Mounting NCS 1002 in a Two Post Rack

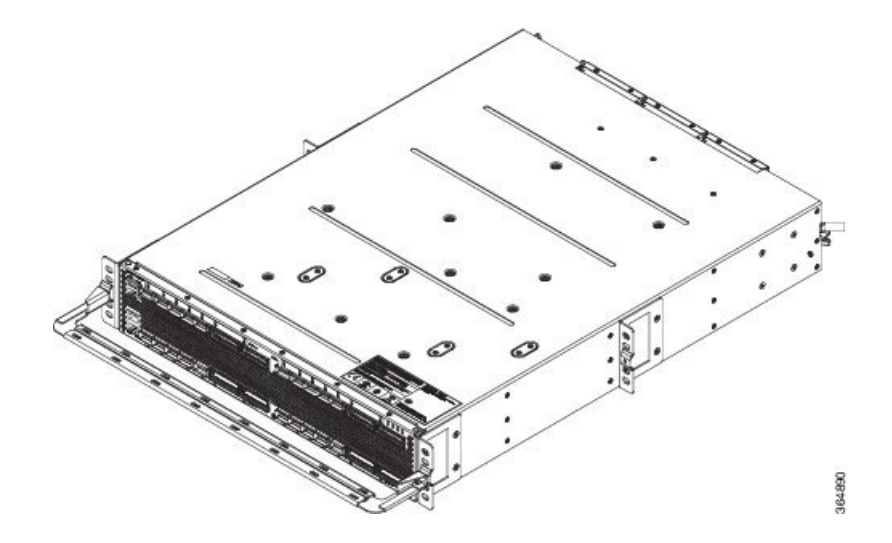

- **Step 3** Lift NCS 1002 to the desired position in the rack.
- **Step 4** Align the screw holes on the mounting brackets with the mounting holes in the rack.
- **Step 5** Using the Phillips Dynamometric screwdriver, install one mounting screw in each side of the assembly:
  - For ANSI rack, use 12-24 x 3/4 pan-head Phillips mounting screws and tighten it to a torque value of 22 in-lbs (2.5 Nm)
  - For ETSI rack, use M6 mounting screws and tighten it to a torque value of 22 in-lbs (2.5 Nm)
- **Step 6** When NCS 1002 is secured to the rack, install the remaining two mounting screws on either side of NCS 1002.
- **Step 7** Mount NCS 1002 with sliding rails.

### Figure 5: Mounting NCS 1002 with Sliding Rails

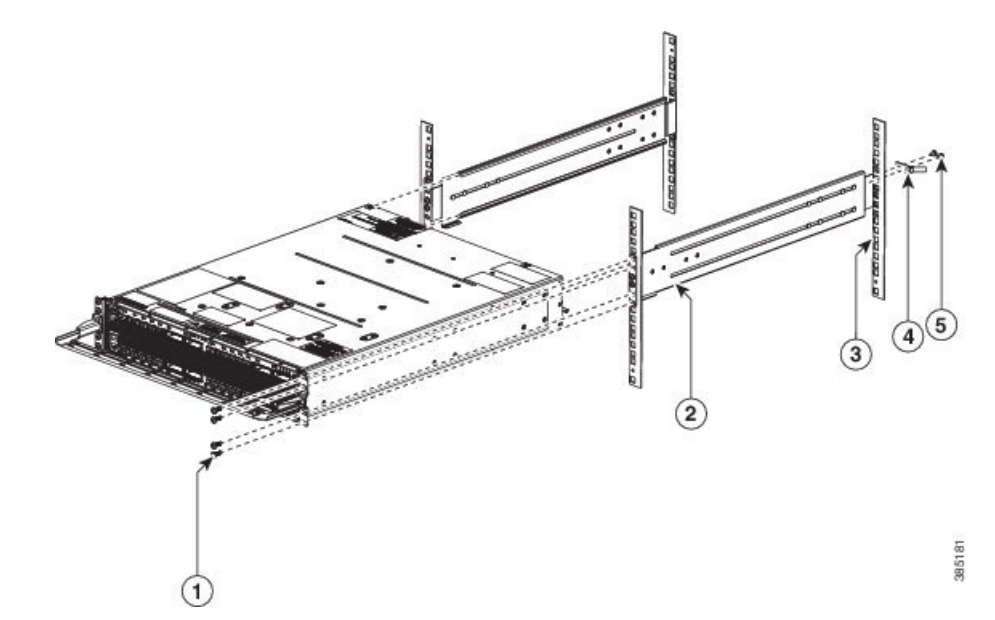

| 1 | M5 screws     |
|---|---------------|
| 2 | Sliding rails |
| 3 | Rack post     |
| 4 | Ground lug    |
| 5 | M4 screws     |

The following caution label is displayed on the sliding rails.

- **Caution** The sliding rail must be used only for first chassis positioning. The chassis must be fixed with screws on the front side. Read Installation Guide.
  - Mount part of the sliding rails on NCS 1002.
  - Mount the other part of the sliding rails on the rack.
  - Insert NCS 1002 inside the rack.
  - Lock NCS 1002 inside the rack with front screws.
  - Connect the ground lug.

# Ground NCS 1002

| When terminating the frame ground, do not use soldering lug connectors, screwless (push-in) connectors, quick connect connectors, or other friction-fit connectors.                                                   |
|----------------------------------------------------------------------------------------------------|
| Procedure                                                                                                    |
| Verify that the office ground cable is connected to the top of the rack and the office ground, according to loca site practice.                                                                                       |
| Remove any paint and other nonconductive coatings from the surfaces between the shelf ground and bay frame ground point. Clean the mating surfaces and apply appropriate antioxidant compound to the bare conductors. |
| Attach one end of the shelf ground cable (#6 AWG cable) to the ground point on the rear of NCS 1002 using the specified dual-hole lug connector.                                                                      |
| Figure 6: NCS 1002 Ground Lug                                                                                                    |
|                                                                                                    |

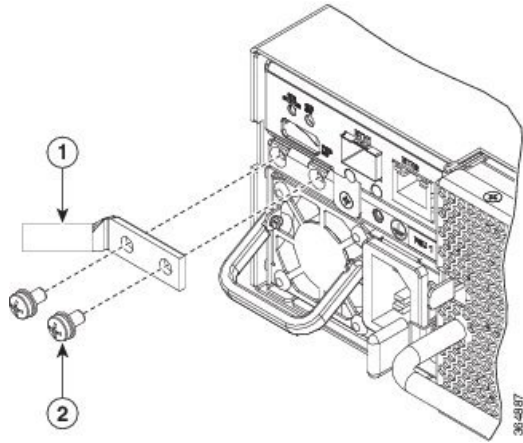

| 1 | Ground lug |
|---|------------|
| 2 | Screw      |

**Step 4** Tighten the M4 pan-head screw to torque value of 11.5 in-lbs (1.3 N-m).

**Step 5** Attach the other end of the shelf ground cable to the bay frame using a dual-hole lug connector according to the equipment rack frame specifications.

## **Connect AC Power to NCS 1002**

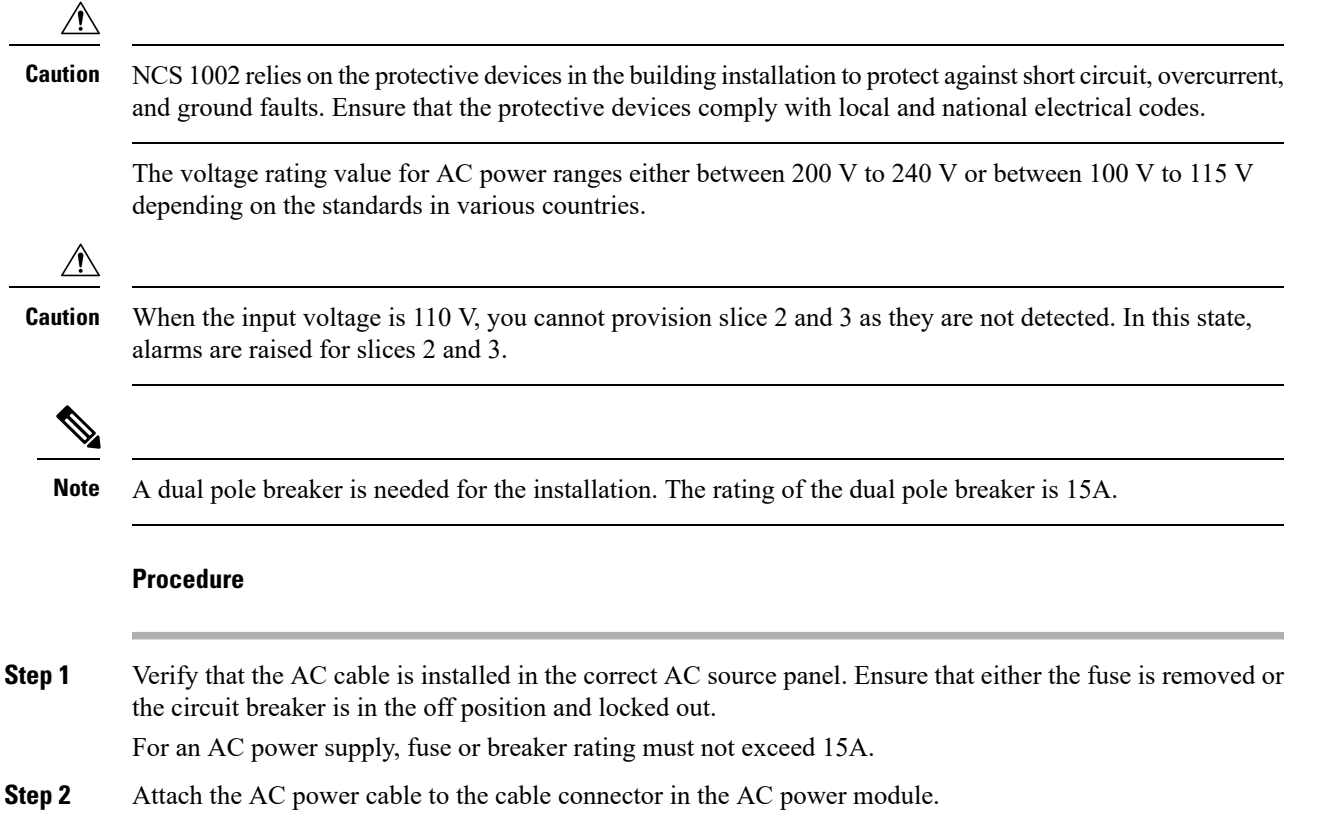

**Step 3** Close the cable clamp to secure the power cable.

### Figure 7: Connecting AC Power

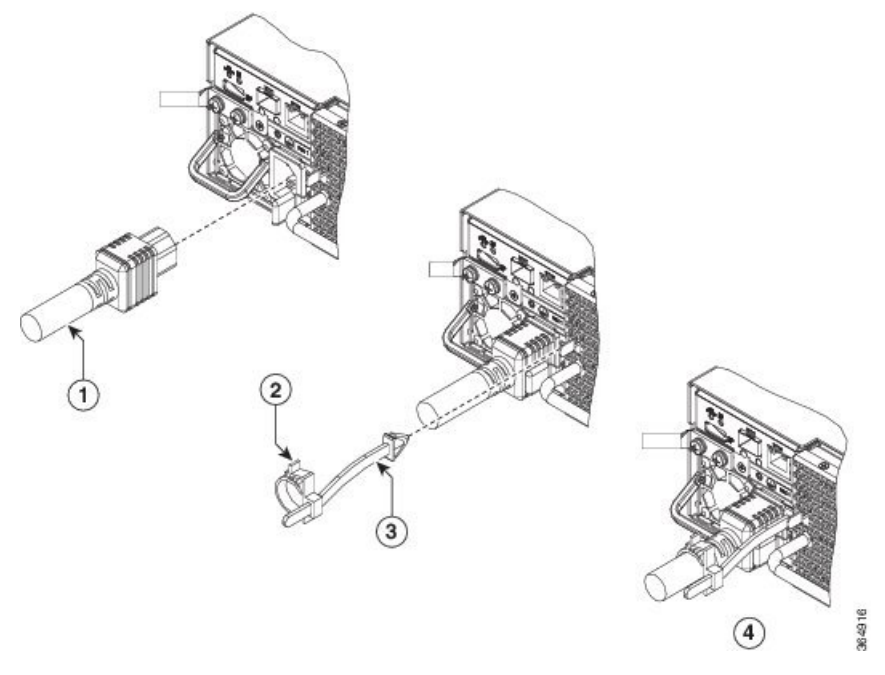

| 1 | AC Power Cord  |
|---|----------------|
| 2 | Cable Clamp    |
| 3 | Tie Mount      |
| 4 | Final Assembly |

**Step 4** Ensure that the lockout device is removed if installed and turn on the circuit breaker(s) to the shelf. Verify that the Green LED on the PSU is on.

## **Connect DC Power to NCS 1002**

This feature is supported from IOS XR Release 6.0.1.

 $\underline{\wedge}$ 

**Caution** NCS 1002 relies on the protective devices in the building installation to protect against short circuit, overcurrent, and ground faults. Ensure that the protective devices comply with local and national electrical codes.

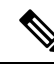

Note

The voltage rating value for DC power ranges between -40 VDC to -72 VDC at 55A.

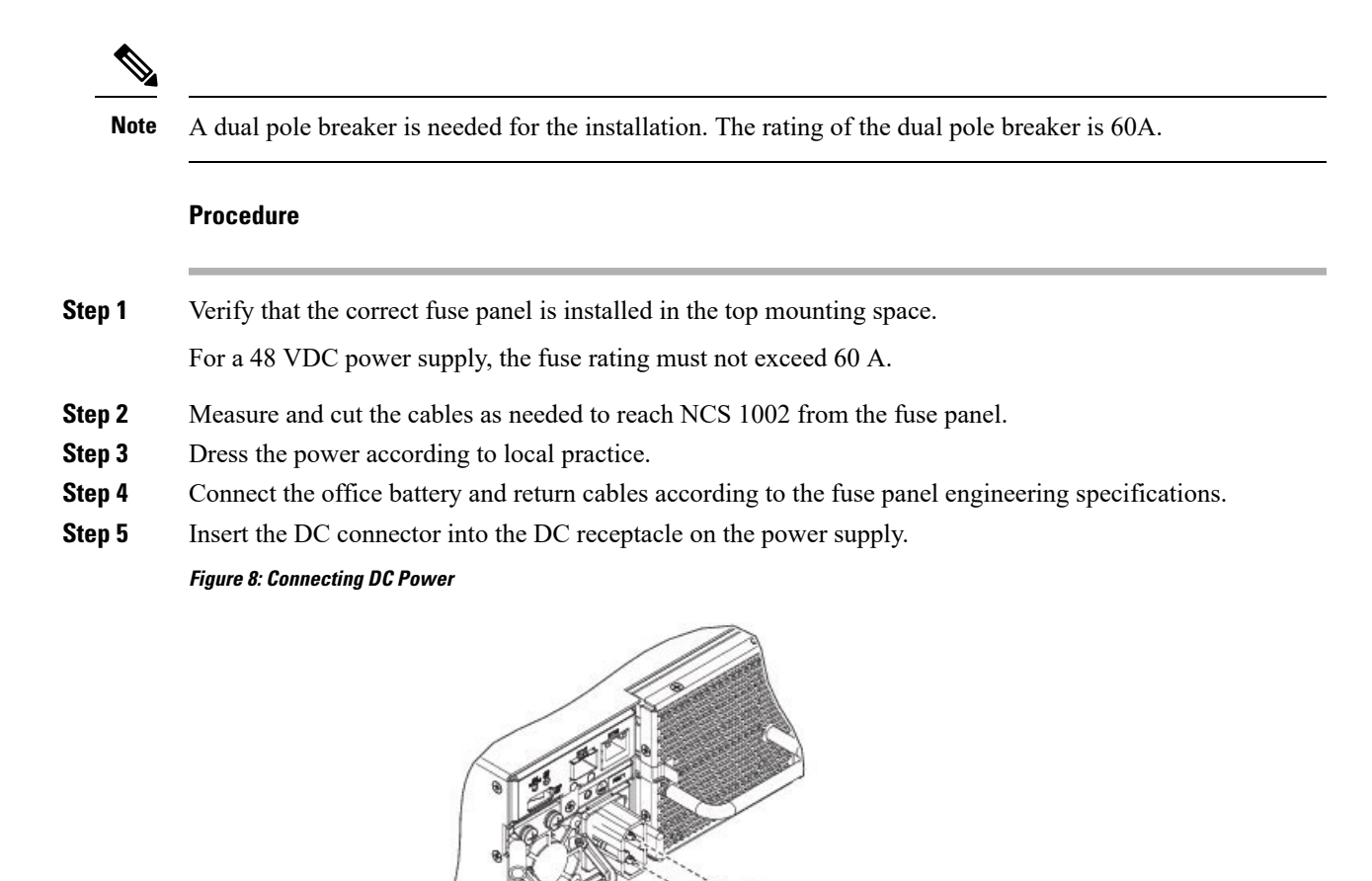

**Step 6** Ensure that either the fuse is inserted or the circuit breaker is in the ON position. Verify that the Green LED on the PSU is on.

DC Power Cord

# **Verify AC and DC Power Parameters**

### Before you begin

1

DC or AC power module must be connected to the NCS 1002.

10075

FPD Versions

## Procedure

#### Step 1 Use the show hw-module fpd command to display information about the current FPD image version of the power modules.

sysadmin-vm:0 RPO# show hw-module fpd Sat May 7 04:39:44.125 UTC

| Location | Card type      | HWver | FPD device      | ATR | Status    | Run    | Programd |
|----------|----------------|-------|-----------------|-----|-----------|--------|----------|
| 0/0      | NCS1002        | 0.0   | CTRL BKP LOW    |     | NOT READ  | 2 0.00 | 0.00     |
| 0/0      | NCS1002        | 0.1   | CTRL BKP UP     | В   | CURRENT   |        | 1.22     |
| 0/0      | NCS1002        | 0.0   | CTRL FPGA LOW   |     | NOT READ  | Y 0.00 | 0.00     |
| 0/0      | NCS1002        | 0.1   | CTRL FPGA UP    |     | CURRENT   | 1.22   | 1.22     |
| 0/RP0    | NCS1K-CNTLR-K9 | 0.1   | BIOS Backup     | BS  | CURRENT   | 13.10  | 13.10    |
| 0/RP0    | NCS1K-CNTLR-K9 | 0.1   | BIOS Primary    | S   | NEED UPGI | )      | 0.28     |
| 0/RP0    | NCS1K-CNTLR-K9 | 0.1   | Daisy Duke BKP  | BS  | CURRENT   |        | 0.15     |
| 0/RP0    | NCS1K-CNTLR-K9 | 0.1   | Daisy_Duke_FPGA | S   | CURRENT   | 0.15   | 0.15     |
| 0/PM0    | NCS1K-2KW-DC   | 0.0   | PO-PriMCU       |     | CURRENT   | 1.10   | 0.00     |
| 0/PM1    | NCS1K-2KW-AC   | 0.0   | PO-PriMCU       |     | CURRENT   | 4.00   | 4.00     |

#### Step 2 Use the **show environment power** command to view the power details of the AC and DC power modules.

sysadmin-vm:0\_RP0# show environment power Sat May 7 04:39:52.146 UTC

\_\_\_\_\_ CHASSIS LEVEL POWER INFO: 0 \_\_\_\_\_ Total output power capacity (N + 1) : 2000W + 2000W

| Total output power required | : 975W |
|-----------------------------|--------|
| Total power input           | : 226W |
| Total power output          | : 164W |

#### Power Group 0:

|        |        |       | -======= |       |      |      | ==== |
|--------|--------|-------|----------|-------|------|------|------|
| Power  | Supply | Inp   | put      | Out   | tput | Stat | us   |
| Module | Туре   | Volts | Amps     | Volts | Amps |      |      |
|        |        |       |          |       |      |      |      |
| 0/PM0  | 2kW-DC | 50.1  | 1.3      | 12.1  | 3.4  | OK   |      |

Total of Power Group 0: 65W/ 1.3A 41W/ 3.4A

Power Group 1:

| Power  | Supply | Inj   | put  | Out   | tput | Status |
|--------|--------|-------|------|-------|------|--------|
| Module | Туре   | Volts | Amps | Volts | Amps |        |
|        |        |       |      |       |      |        |
| 0/PM1  | 2kW-AC | 229.5 | 0.7  | 12.0  | 10.2 | OK     |

Tc

| otal of | E Power | Group | 1: | 161W/ | 0.7A | 122W/ | 10.2A |
|---------|---------|-------|----|-------|------|-------|-------|
|         |         |       |    |       |      |       |       |

| === |          |                |                             |                        |          |
|-----|----------|----------------|-----------------------------|------------------------|----------|
|     | Location | Card Type      | Power<br>Allocated<br>Watts | Power<br>Used<br>Watts | Status   |
|     | 0/0      | NCS1002        | 820                         | _                      | ON       |
|     | 0/RP0    | NCS1K-CNTLR-K9 | 35                          | -                      | ON       |
|     | 0/FT0    | -              | 40                          | -                      | RESERVED |
|     | 0/FT1    | -              | 40                          | -                      | RESERVED |

0/FT2

NCS1K-FTA

| In the example below, 110 VDC is used.                                     |                                                                          |                    |                           |                                     |                              |                  |  |  |  |  |
|----------------------------------------------------------------------------|--------------------------------------------------------------------------|--------------------|---------------------------|-------------------------------------|------------------------------|------------------|--|--|--|--|
| sysadmin-vm:0_<br>Fri Apr 29 00                                            | sysadmin-vm:0_RP0# show environment power<br>Fri Apr 29 00:22:14.501 UTC |                    |                           |                                     |                              |                  |  |  |  |  |
| CHASSIS LEVEL POWER INFO: 0                                                |                                                                          |                    |                           |                                     |                              |                  |  |  |  |  |
| Total outpu<br>Total outpu<br>Total power<br>Total power<br>Power Group 0: | t power capa<br>t power requ<br>input<br>output                          | .city (N +<br>ired | :<br>:<br>:<br>:<br>:     | <b>1000%</b><br>565%<br>66%<br>78%  | <b>1 +</b> OW<br>1<br>1<br>1 |                  |  |  |  |  |
| Power<br>Module                                                            | Supply<br>Type                                                           | Inpu<br>Volts      | Amps                      | Outp<br>Volts                       | ut<br>Amps                   | Status           |  |  |  |  |
| ======================================                                     | 2kW-AC                                                                   | 0.0                | 0.0                       | 12.1                                | 0.0                          | FAILED or NO PWF |  |  |  |  |
| Total of Power                                                             | Group 0:                                                                 | 0W/                | 0.0A                      | OW/                                 | 0.0A                         |                  |  |  |  |  |
| Power Group 1:                                                             |                                                                          |                    |                           |                                     |                              |                  |  |  |  |  |
| Power<br>Module                                                            | Supply<br>Type                                                           | Inpu<br>Volts      | ut<br>Amps                | Outpu<br>Volts                      | ut<br>Amps                   | Status           |  |  |  |  |
| 0/рм1                                                                      | 2kW-AC                                                                   | 110.0              | 0.6                       | 12.0                                | 6.5                          | OK               |  |  |  |  |
| Total of Power                                                             | Group 1:                                                                 | 66W/               | 0.6A                      | 78W/                                | 6.5A                         |                  |  |  |  |  |
| Location                                                                   | Card Type                                                                |                    | Power<br>Allocat<br>Watts | Power<br>Power<br>ted Used<br>Watts | =                            | Status           |  |  |  |  |

40

\_

ON

|      | 0,0                 | 11001000                | 000                   |              | 011            |                 |        |
|------|---------------------|-------------------------|-----------------------|--------------|----------------|-----------------|--------|
|      | 0/RP0               | NCS1K-CNTLR-K9          | 35                    | -            | ON             |                 |        |
|      | 0/FT0               | NCS1K-FTA               | 40                    | -            | ON             |                 |        |
|      | 0/FT1               | NCS1K-FTA               | 40                    | -            | ON             |                 |        |
|      | 0/FT2               | NCS1K-FTA               | 40                    | -            | ON             |                 |        |
| -    |                     |                         |                       |              |                |                 | . ~    |
| ep 3 | Use the <b>show</b> | environment temperature | <b>s</b> command to v | iew the temp | erature values | of the AC and L | )C pow |

\_

ON ON

820

#### Step ver ıp p modules.

## sysadmin-vm:0\_RP0# show environment temperatures

Sat May 7 04:39:58.690 UTC

0/0 NCS1002

| TEMPERATURE<br>Sensor   | Value<br>(deg C)                                                                                                    | Crit<br>(Lo)                                                                                                    | Major<br>(Lo)                                                                                                    | Minor<br>(Lo)                                                                                                    | Minor<br>(Hi)                                                                                                    | Major<br>(Hi)                                                                                                    | Crit<br>(Hi)                                                                                                    |
|-------------------------|----------------------------------------------------------------------------------------------------|----------------------------------------------------------------------------------------------------|----------------------------------------------------------------------------------------------------|----------------------------------------------------------------------------------------------------|----------------------------------------------------------------------------------------------------|----------------------------------------------------------------------------------------------------|----------------------------------------------------------------------------------------------------|
|                         |                                                                                                    |                                                                                                    |                                                                                                    |                                                                                                    |                                                                                                    |                                                                                                    |                                                                                                    |
| Down-Inlet Temperature  | 0                                                                                                    | -10                                                                                                    | 0                                                                                                    | 10                                                                                                    | 55                                                                                                    | 55                                                                                                    | 75                                                                                                    |
| Down-Remote Inlet Temp  | 0                                                                                                    | -10                                                                                                    | 0                                                                                                    | 10                                                                                                    | 45                                                                                                    | 45                                                                                                    | 65                                                                                                    |
| Down-Outlet Temperature | 0                                                                                                    | -10                                                                                                    | 0                                                                                                    | 10                                                                                                    | 65                                                                                                    | 65                                                                                                    | 85                                                                                                    |
| Up-Inlet Temperature    | 26                                                                                                    | -10                                                                                                    | 0                                                                                                    | 10                                                                                                    | 55                                                                                                    | 55                                                                                                    | 75                                                                                                    |
| Up-Remote Inlet Temp    | 26                                                                                                    | -10                                                                                                    | 0                                                                                                    | 10                                                                                                    | 45                                                                                                    | 45                                                                                                    | 65                                                                                                    |
| Up-Outlet Temperature   | 28                                                                                                    | -10                                                                                                    | 0                                                                                                    | 10                                                                                                    | 65                                                                                                    | 65                                                                                                    | 85                                                                                                    |
|                         |                                                                                                    |                                                                                                    |                                                                                                    |                                                                                                    |                                                                                                    |                                                                                                    |                                                                                                    |
| Thermistor 1            | 28                                                                                                    | -10                                                                                                    | 0                                                                                                    | 0                                                                                                    | 55                                                                                                    | 55                                                                                                    | 85                                                                                                    |
| Thermistor 2            | 27                                                                                                    | -10                                                                                                    | 0                                                                                                    | 0                                                                                                    | 55                                                                                                    | 55                                                                                                    | 85                                                                                                    |
| Hot Spot Temperature    | 27                                                                                                    | -10                                                                                                    | 0                                                                                                    | 0                                                                                                    | 55                                                                                                    | 55                                                                                                    | 85                                                                                                    |
|                         | TEMPERATURE<br>Sensor<br>Down-Inlet Temperature<br>Down-Remote Inlet Temp<br>Down-Outlet Temperature<br>Up-Inlet Temperature<br>Up-Remote Inlet Temp<br>Up-Outlet Temperature<br>Thermistor 1<br>Thermistor 2<br>Hot Spot Temperature | TEMPERATUREValueSensor(deg C)Down-Inlet Temperature0Down-Remote Inlet Temp0Down-Outlet Temperature0Up-Inlet Temperature26Up-Remote Inlet Temp26Up-Outlet Temperature28Thermistor 128Thermistor 227Hot Spot Temperature27 | TEMPERATUREValueCritSensor(deg C)(Lo)Down-Inlet Temperature0-10Down-Remote Inlet Temp0-10Up-Inlet Temperature26-10Up-Remote Inlet Temp26-10Up-Outlet Temperature28-10Thermistor 128-10Thermistor 227-10Hot Spot Temperature27-10 | TEMPERATUREValueCrit MajorSensor(deg C)(Lo)Down-Inlet Temperature0-10Down-Remote Inlet Temp0-10Down-Outlet Temperature0-10Up-Inlet Temperature26-10Up-Cutlet Temperature28-10Thermistor 128-10Thermistor 227-10Hot Spot Temperature27-10 | TEMPERATURE Value Crit Major Minor   Sensor (deg C) (Lo) (Lo)   Down-Inlet Temperature 0 -10 0 10   Down-Remote Inlet Temperature 0 -10 0 10   Down-Outlet Temperature 0 -10 0 10   Up-Inlet Temperature 26 -10 0 10   Up-Remote Inlet Temp 26 -10 0 10   Up-Outlet Temperature 28 -10 0 10   Thermistor 1 28 -10 0 0   Thermistor 2 27 -10 0 0   Hot Spot Temperature 27 -10 0 0 | TEMPERATURE<br>Sensor Value<br>(deg C) Crit Major Minor Minor<br>(Lo) Minor Minor   Down-Inlet Temperature 0 -10 0 10 55   Down-Remote Inlet Temp 0 -10 0 10 45   Down-Outlet Temperature 0 -10 0 10 65   Up-Inlet Temperature 26 -10 0 10 55   Up-Remote Inlet Temp 26 -10 0 10 45   Up-Outlet Temperature 28 -10 0 10 65   Thermistor 1 28 -10 0 55 55   Hot Spot Temperature 27 -10 0 55 | TEMPERATURE<br>Sensor Value<br>(deg C) Crit Major Minor Minor Major<br>(Lo) Minor Major<br>(Lo) Minor Major<br>(Hi)   Down-Inlet Temperature 0 -10 0 10 55 55   Down-Remote Inlet Temperature 0 -10 0 10 45 45   Down-Outlet Temperature 0 -10 0 10 55 55   Up-Inlet Temperature 26 -10 0 10 55 55   Up-Remote Inlet Temp 26 -10 0 10 45 45   Up-Outlet Temperature 28 -10 0 10 65 65   Thermistor 1 28 -10 0 0 55 55   Hot Spot Temperature 27 -10 0 0 55 55 |

| 0/PM0 |                       |    |     |    |   |    |     |     |
|-------|-----------------------|----|-----|----|---|----|-----|-----|
|       | Inlet Temperature     | 28 | -10 | -5 | 0 | 77 | 80  | 81  |
|       | Outlet Temperature    | 32 | -10 | -5 | 0 | 95 | 100 | 105 |
|       | Heat Sink Temperature | 30 | -10 | -5 | 0 | 95 | 100 | 105 |
| 0/PM1 |                       |    |     |    |   |    |     |     |
|       | Inlet Temperature     | 27 | -10 | -5 | 0 | 70 | 74  | 78  |
|       | Outlet Temperature    | 30 | -10 | -5 | 0 | 80 | 84  | 88  |
|       | Heat Sink Temperature | 29 | -10 | -5 | 0 | 89 | 93  | 97  |

In the above example, 0/PM0 denotes the DC power module and 0/PM1 denotes the AC power module.

**Step 4** Use the **show environment fan** command to view the fan speed of the AC and DC power modules.

| sysadmin-vm:<br>Mon Aug 8 | 0_RP0# <b>show env</b> :<br>06:06:53.559 UT0 | ironment fan<br>C    |
|---------------------------|----------------------------------------------|----------------------|
|                           |                                              |                      |
| Location                  | FRU Type                                     | speed (rpm)<br>FAN_0 |
| 0/FT0                     | NCS1K-FTA                                    | 4680                 |
| 0/FT1                     | NCS1K-FTA                                    | 4800                 |
| 0/FT2                     | NCS1K-FTA                                    | 4800                 |
|                           |                                              |                      |
| 0/PM0                     | NCS1K-2KW-DC                                 | 9408                 |
|                           |                                              |                      |
| 0/PM1                     | NCS1K-2KW-AC                                 | 9664                 |

## **Power Supply Switch**

A power supply switch on the rear side is used to completely shut down NCS 1002. The switch is set to ON by default. The switch is protected against accidental activation. A screw driver must be used to activate the switch. When the power supply switch is activated, the following happens.

- Both the power supplies are stopped.
- The PSU LEDs indicate Green (power input is available) and Blinking (system is ready but power supply is disabled).

If NCS 1002 does not boot even after connecting the power supply cables and supplying power, check the status of LEDs on the PSU modules. If the PSU LEDs indicate Green Blinking, the power supply switch is set to OFF. Set the switch to ON and ensure PSU LEDs indicate Green Solid.

## **Connect to the Console Ports**

The system console port is an RJ-45 receptacle for connecting a data terminal to perform the initial configuration of NCS 1002. The console ports requires a straight-through RJ-45 cable.

Follow this procedure to connect a data terminal to the console ports.

### Procedure

- Step 1 Set your terminal to these operational values: 115200 bps, 8 data bits, no parity, 1 stop bit (115200 8N1).
- **Step 2** Power off the data terminal.
- **Step 3** Attach the terminal end of the cable to the interface port on the data terminal.
- **Step 4** Attach the other end of the cable to the console port.
- **Step 5** Power on the data terminal.

### Table 1: RJ-45 Straight-through Cable Pin-outs

| RJ-45 Pin | Signal       |
|-----------|--------------|
| 1         | —            |
| 2         | —            |
| 3         | Тх           |
| 4         | Ground (GND) |
| 5         | GND          |
| 6         | Rx           |
| 7         | —            |
| 8         |              |
|           |              |

## **Connect to the Management Port**

To connect cables to the RP management ports, attach Category 5 UTP cables directly to the MGT LAN 0 and MGT LAN 1 RJ-45 receptacles.

You can use the following RP management ports from R6.1.1:

- ETH0 port—Attach Category 5 UTP cables directly to the MGT LAN 0 and MGT LAN 1 RJ-45 receptacles.
- ETH1 port—Connect an SFP to the port.

You can verify the software mapping of the above management ports using the show ip interface command:

- MgmtEth0/RP0/CPU0/0 specifies ETH0
- MgmtEth0/RP0/CPU0/1 specifies ETH1

To connect cables to the ETH0 RP management port:

### Procedure

| Step 1 | Plug the cable directly into the RJ-45 receptacle.                                                   |
|--------|----------------------------------------------------------------------------------------------------|
| Step 2 | Connect the network end of your RJ-45 cable to a switch, hub, repeater, or other external equipment. |

# **Orientation of CFP2 and QSFP Pluggables**

When CFP2 and QSFP pluggables are inserted into the ports of NCS 1002, the orientation varies depending on insertion into upper cage (slices 0 and 1) or lower cage (slices 2 and 3). If the pluggable does not slide easily into the port slot, the orientation might be incorrect. Reorient the pluggable, if necessary.

Figure 9: CFP2 Orientation

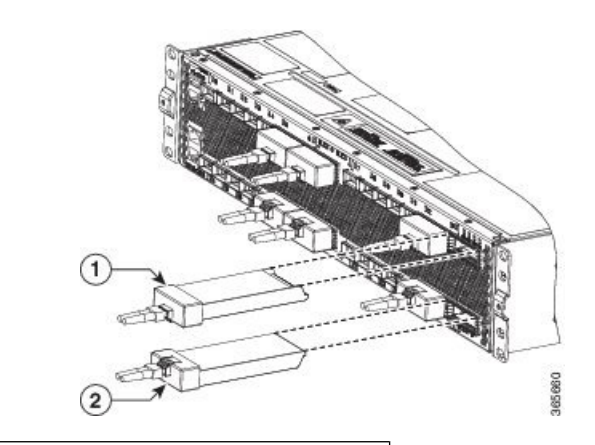

1 Reversed insertion in the upper cage for CFP2 pluggables

2 Straight insertion in the lower cage for CFP2 pluggables

Figure 10: QSFP Orientation

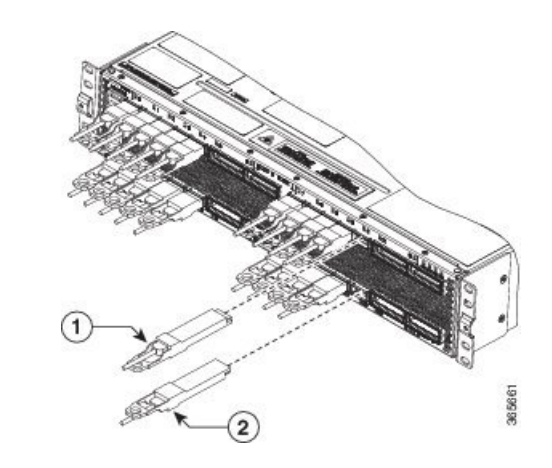

1 Reversed insertion in the upper cage for QSFP pluggables

L

2 Straight insertion in the lower cage for QSFP pluggables

## **Verify NCS 1002 Installation**

- Verify that NCS 1002 is installed in a rack and properly grounded. See Install NCS 1002 on a Rack, on page 3 and Ground NCS 1002, on page 6.
- Verify that the power supply cable is connected through the breaker. See Connect AC Power to NCS 1002, on page 7 and Connect DC Power to NCS 1002, on page 8.
- Power on NCS 1002. Verify that the console port works by checking the prompt on the CLI.
- Verify that the Status LED is Green and Attention LED is Off.
- Verify that the LED on the two power supply units is Green.

## **Related Information**

For more information on Cisco NCS 1002 including specifications, see the data sheet.